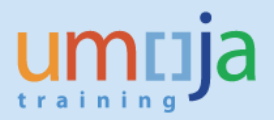

# Purpose

#### Use this procedure to request Paternity Leave.

#### Prerequisites

Provision of the original birth certificate of the child to your HR Partner in order to create the Paternity Leave quota in Umoja.

The policy governing Paternity Leave is provided in Staff Rule 6.3 as quoted below:

#### Rule 6.3 - Maternity and paternity leave

"(b) Subject to conditions established by the Secretary-General, a staff member shall be entitled to paternity leave in accordance with the following provisions:

"(i) The leave shall be granted for a total period of up to four weeks. In the case of internationally recruited staff members serving at a non-family duty station, or in exceptional circumstances as determined by the Secretary-General, leave shall be granted for a total period of up to eight weeks;

"(ii) The leave may be taken either continuously or in separate periods during the year following the birth of the child, provided that it is completed during that year and within the duration of the contract;

"(iii) The staff member shall receive paternity leave with full pay for the entire duration of his absence."

#### Menu Path

Use the following menu path(s) to begin this transaction:

• ESS 🖻 Employee Self-Service 🏓 Time Management 🏓 Create Leave Request

#### **Transaction Code**

• ESS/Umoja Employee Self-Service Portal

#### Role(s)

Staff Member

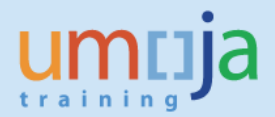

#### Procedure

1. Start the transaction using the menu path or transaction code.

#### **Employee Services**

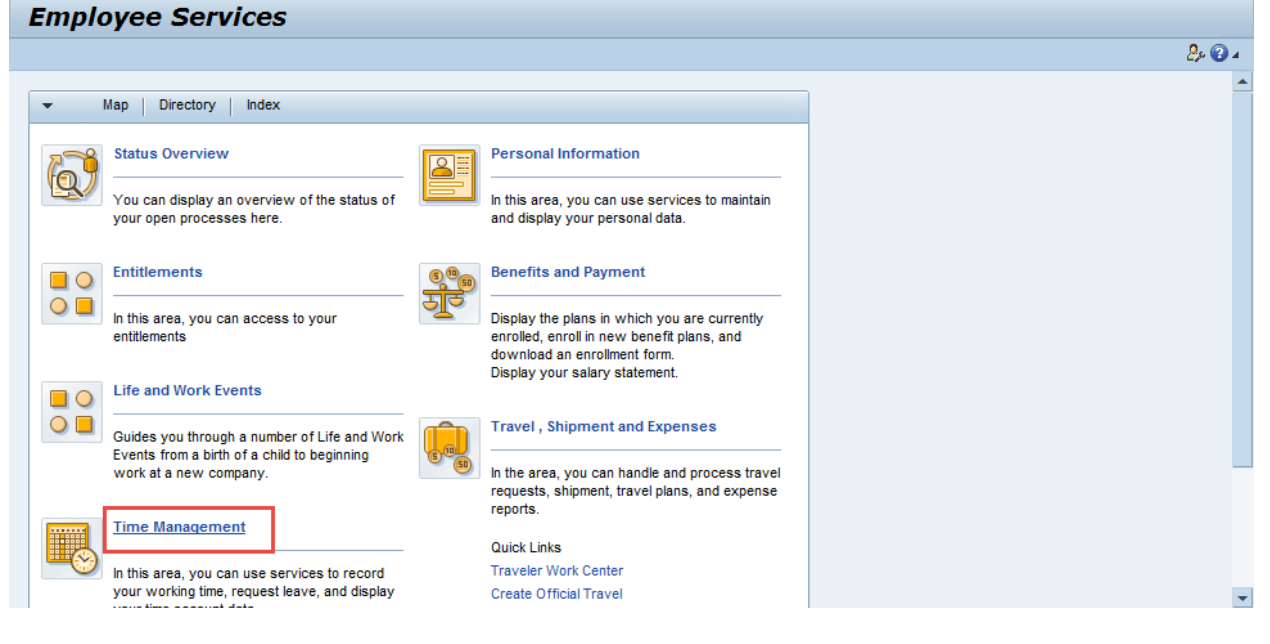

2. Click Time Management

#### Time Management

| Time Management                                                                                                    |                                                                                                    |        |
|----------------------------------------------------------------------------------------------------|----------------------------------------------------------------------------------------------------|--------|
| Back                                                                                                    |                                                                                                    | 2ș 🕐 🔺 |
| Back <ul> <li>Service Map</li> <li>Special Leave Request</li> <li>Create Special Leave Request</li> <li>Special Leave Request</li> <li>Special Leave Request</li> <li>Special Leave Request</li> <li>Using this service you can request Special leave with full pay for reasons such as studies/ Reserach and adoption, Family Leave, government service, miltary service and employment outside UN. Please also attach the supporting documents.</li> <li>Modify/Extend Special Leave Request</li> <li>Using this service you can modify/extend a Special Leave requested</li> <li>Maternity Leave Request</li> <li>Female staff members who have received medical certificate from their doctor with expected date of delivery can use this service, to request maternity leave. If the maternity leave reugest is outside the maximum/Minimum (6 weeks/2 veeks) pre-delivery period, please bring this to attention of the Human Resources.</li> </ul> <li>Timesheet</li> <li>Certify Monthly Time Summary</li> | Important Information for Staff Members         Human Resource Handbook         Administrative Instruction for time recording ST/AV1999/13         Staff Regulation on Annual and special leave: 5.1 to 5.3         for Support contact helpdesk         Email: - helpdesk@umoja.un.org         Absence and Attendance Request         You can request leave and other types of absences here.         Leave Overview         You can display the Leave Overview and review, change, or delete existing leave or other types of absences here. You can also request additional leave.         View Absence Balances         You can diaplay your absence balance information here.s |        |
| You can correct errors that originated due to incorrect entries at the time<br>recording terminal                                                                                                    |                                                                                                    |        |
| Certify Annual Time Summary                                                                                                    |                                                                                                    |        |
| You can correct errors that originated due to incorrect entries at the time                                                                                                    |                                                                                                    | •      |

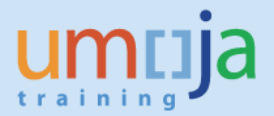

3. Under the **Absence and Attendance Request** area, click

| Create Lea | ave Request |
|------------|-------------|
|------------|-------------|

| oyee Self-Service SM                  | User Map                                                                                                    | HR Partner                                                                                                    | Time Administrator                                                                                                    | Global Index Requesto | r Travel Adm | inistrator   |     |                           |                |
|---------------------------------------|----------------------------------------------------------------------------------------------------|----------------------------------------------------------------------------------------------------|----------------------------------------------------------------------------------------------------|-----------------------|--------------|--------------|-----|---------------------------|----------------|
| iew My Worklist                       |                                                                                                    |                                                                                                    |                                                                                                    |                       |              |              |     |                           |                |
| yee Self-Service SM >                 | Overview                                                                                                    |                                                                                                    |                                                                                                    |                       |              |              |     |                           | Full Screen Op |
| ierre GAGN                            | ON - Leav                                                                                                    | e Reque                                                                                                    | st: New                                                                                                    |                       |              |              |     |                           |                |
| Send                                  |                                                                                                    | e neque                                                                                                    |                                                                                                    |                       |              |              |     |                           | 1              |
|                                       |                                                                                                    |                                                                                                    |                                                                                                    |                       |              |              |     |                           |                |
|                                       |                                                                                                    |                                                                                                    |                                                                                                    |                       |              |              |     |                           |                |
|                                       |                                                                                                    |                                                                                                    |                                                                                                    |                       |              |              |     |                           |                |
| Leave Details                         | Check                                                                                                    |                                                                                                    |                                                                                                    |                       |              |              |     |                           |                |
|                                       |                                                                                                    |                                                                                                    |                                                                                                    |                       |              |              |     |                           |                |
| Please remember to                    | o use check button                                                                                                | to calculate the                                                                                                    | davs/hours*                                                                                                    |                       |              | Additional D | ata |                           |                |
| Please, remember to                   | o use check button                                                                                                | to calculate the                                                                                                    | days/hours**                                                                                                    |                       |              | Additional D | ata | Half day:                 |                |
| Please, remember to                   | o use check button<br>* Type of Lea                                                                               | to calculate the<br>ave: Annual Lear                                                                                                    | e days/hours**<br>ve<br>ve-Home Leave                                                                                   |                       | <b>•</b>     | Additional D | ata | Half day:                 |                |
| Please, remember to                   | o use check button<br>* Type of Lea<br>Descript                                                                   | to calculate the<br>ave: Annual Lea<br>Annual Lea<br>Annual Lea                                                                                                    | e days/hours**<br>ve<br>ve-Home Leave<br>ve-Family Visit                                                                |                       | •            | Additional D | ata | Half day:                 |                |
| Please, remember to<br>eneral Data    | o use check button<br>* Type of Lea<br>Descript                                                                   | ave: Annual Lear<br>Annual Lear<br>Annual Lear<br>Annual Lear<br>Annual Lear<br>Annual Lear                                                                                                    | e <b>days/hours**</b><br>ve<br>ve-Home Leave<br>ve-Family Visit<br>ve-Reverse EGT                                       |                       |              | Additional D | ata | Half day: 🗌<br>AMPM: 🔍 💌  |                |
| Please, remember to<br>eneral Data    | o use check button<br>* Type of Lea<br>Descript<br>* Start D                                                      | to calculate the<br>ave: Annual Lea<br>Annual Lea<br>Annual Lea<br>Annual Lea<br>Annual Lea                                                                                                    | e days/hours**<br>ve<br>ve-Home Leave<br>ve-Family Visit<br>ve-Reverse EGT<br>uperation (R&R)                           |                       | •            | Additional D | ata | Haif day: 🗌<br>AM/PM: 📃 💌 |                |
| ' Please, remember to                 | o use check button<br>* Type of Lee<br>Descript<br>* Start D<br>* End D                                           | to calculate the<br>ave: Annual Lear<br>Annual Lear<br>Annual Lear<br>Annual Lear<br>Annual Lear<br>Annual Lear<br>ate: Rest & Rect<br>ate: Jury Duty                                                                                                    | e days/hours**<br>ve-Home Leave<br>ve-Family Visit<br>ve-Reverse EGT<br>upperation (R&R)                                |                       |              | Additional D | ata | Half day:  AM/PM:         |                |
| ' Please, remember ti<br>ieneral Data | o use check button<br>Type of Lee<br>Descript<br>Start D<br>End D<br>Att/abs. de                                  | to calculate the<br>ave: Annual Lea<br>Annual Lea<br>Annual Lea<br>Annual Lea<br>Annual Lea<br>ate: Rest & Rect<br>ate: Jury Duty<br>Travel Time                                                                                                    | e days/hours**<br>ve-Home Leave<br>ve-Family Visit<br>ve-Reverse EGT<br>uperation (R&R)                                 |                       |              | Additional D | ata | Haif day: 🗌<br>AMPM: 🔤 👻  |                |
| Please, remember to                   | o use check button<br>* Type of Lee<br>Descript<br>* Start D<br>* End D<br>Att/abs. de<br>Approver Na             | to calculate the<br>ave: Annual Lea<br>Annual Lea<br>Annual Lea<br>Annual Lea<br>Annual Lea<br>Annual Lea<br>Rest & Rect<br>ate: Jury Duty<br>Travel Time<br>Paternity Le<br>me:                                                                                                    | r days/hours**<br>re<br>ve-Home Leave<br>ve-Family Visit<br>ve-Reverse EGT<br>uperation (R&R)<br>ave                    |                       |              | Additional D | ata | Half day: 🗌<br>AM/PM: 🔍 💌 |                |
| ' Please, remember t                  | • use check button<br>• Type of Lea<br>Descript<br>• Start D.<br>• End D.<br>Att /abs. de<br>Approver Na<br>New N | to calculate the<br>ave: Annual Lea<br>Annual Lea<br>Annual Lea<br>ate: Rest & Rect<br>Jury Duty<br>Travel Time<br>Patemty Le<br>Adoption Le                                                                                                    | r days/hours** re ve-Home Leave ve-Family Visit ve-Reverse EGT uperation (R&R) ave                                      |                       |              | Additional D | ata | Half dey:                 |                |
| Please, remember tr                   | type of Lea     Type of Lea     Descript     Start D     End D     Att/abs. da     Approver Na     New N          | to calculate the<br>ave: Annual Lea<br>Annual Lea<br>Annual Lea     | e days/hours** ve-Fome Leave ve-Family Visit ve-Reverse EGT upperation (R&R) ave ave (Compressed)                       |                       |              | Additional D | ata | Half day:<br>AMPM:        |                |
| Please, remember tr                   | * Type of Lea<br>Descript<br>* Start D<br># End D<br>Att/abs. da<br>Approver Na<br>New N                          | to calculate the<br>ve: Annual Lea<br>Annual Lea<br>Annual A                                                                                                    | days/hours**<br>ve<br>ve-Tome Leave<br>ve-Tamty Vtat<br>ve:Raverse ECT<br>speration (R&R)<br>ave<br>(Compressed)<br>.5) |                       | ×<br>×       | Additional D | ata | Half døy: 🗌<br>AMPII: 📃 💌 |                |
| " Please, remember tr                 | use check button     "Type of Lea     Descript     "Start D     "End D     Att/abs. da     Approver Na     New N  | to calculate the<br>Annual Les<br>Annual Les<br>Annual Les<br>Annual Les<br>Annual Les<br>Annual Les<br>Annual Les<br>Annual Les<br>Annual Les<br>Annual Les<br>Annual Les<br>Attendance<br>Overtime (1                                                                                                    | r days/hours** ve ve-fame Leave ve-Fame Leave ve-Reverse EGT peraton (R&R) ave (Compressed) 5)                          |                       | ¥<br>*       | Additional D | ata | Half day:<br>AM/PM: ¥     |                |
| Please, remember fr                   | o use check button<br>" Type of Lea<br>Descript<br>" Start D.<br>" End D.<br>Att/abs. da<br>Approver Na<br>New N  | to calculate the<br>Annual Lea<br>Annual Lea<br>Annua | r days/hours** ve ve ve-Famy Vait ve-Reverse EGT upperation (R&R) ave site (Compressed) 5)                              |                       | ×<br>•       | Additional D | ata | Half day:                 |                |

- 4. Click the **Type of Leave** drop down icon
- 5. Select Paternity Leave from the Type of Leave drop down list.

# **Create Leave Request: Paternity Leave**

| Employee Self-Service SM User Map H        | R Partner Time Administrator | Global Index Requestor | Travel Administrator |                |           |                     |
|--------------------------------------------|------------------------------|------------------------|----------------------|----------------|-----------|---------------------|
| Overview Wy Workist                        |                              |                        |                      |                |           |                     |
| Employee Self-Service SM > Overview        |                              |                        |                      |                |           | Full Screen Options |
|                                            |                              |                        |                      |                |           |                     |
| Pierre GAGNON - Leave                      | <b>Request: Paterni</b>      | ty Leave, 09.0         | 6.2014               |                |           |                     |
| Send                                       |                              |                        |                      |                |           | Br 🕢 🖌              |
|                                            |                              |                        |                      |                |           | A                   |
|                                            |                              |                        |                      |                |           |                     |
| ▼ Leave Details Check                      |                              |                        |                      |                |           |                     |
|                                            |                              |                        |                      |                |           |                     |
| ** Please, remember to use check button to | calculate the days/hours**   |                        | Ad                   | Iditional Data |           |                     |
| Type of Leave:                             | Paternity Leave              |                        | <b>v</b>             |                | Half day: |                     |
| Description:                               | Paternity Leave              |                        |                      |                | AM/PM:    |                     |
| General Data                               |                              |                        |                      |                |           |                     |
| Start Date:                                | 23.07.2014                   |                        | 1                    |                |           |                     |
| * End Date:                                | 09.06.2014                   |                        |                      |                |           |                     |
| Att/abs. days:                             |                              |                        | 1.00                 |                |           |                     |
| Approver Name:                             | Liam HULL                    |                        |                      |                |           |                     |
| New Note:                                  |                              |                        |                      |                |           |                     |
|                                            |                              |                        |                      |                |           |                     |
|                                            |                              |                        |                      |                |           |                     |
|                                            |                              |                        |                      |                |           |                     |
|                                            |                              |                        |                      |                |           |                     |

6. Click the **Start Date** field and enter the first working day of your Paternity Leave.

For this example, we have entered the following date:

Start Date Example: 23.07.2014

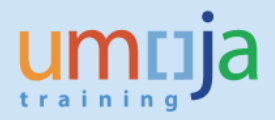

| Emp  | bloyee Self-Service SM     | User Map         | HR Partner         | Time Administrator | Global Index Requestor | Travel Administrat | or              |   |           |                   |       |
|------|----------------------------|------------------|--------------------|--------------------|------------------------|--------------------|-----------------|---|-----------|-------------------|-------|
| Over | wiew My Worklist           |                  |                    |                    |                        |                    |                 |   |           |                   |       |
| Empl | loyee Self-Service SM > Ov | verview          |                    |                    |                        |                    |                 |   |           | Full Screen Optio | ins 🔻 |
| F    | Pierre GAGNO               | N - Leav         | e Reque            | est: Paterni       | ty Leave, 23.          | 06.2014            |                 |   |           |                   |       |
| ٥    | Send                       |                  |                    |                    |                        |                    |                 |   |           | 2,                | • • • |
|      |                            |                  |                    |                    |                        |                    |                 |   |           |                   | -     |
| L    |                            |                  |                    |                    |                        |                    |                 |   |           |                   |       |
|      | ▼ Leave Details Chi        | eck              |                    |                    |                        |                    |                 |   |           |                   |       |
|      | ** Please, remember to u   | ise check button | to calculate the   | e days/hours**     |                        |                    | Additional Data |   |           |                   | 1     |
|      |                            | * Type of Lea    | ve: Paternity Le   | ave                |                        | *                  |                 | н | lalf day: |                   |       |
|      |                            | Descripti        | ion: Paternity Lea | ave                |                        |                    |                 |   | AM/PM:    |                   |       |
|      | General Data               |                  |                    |                    |                        |                    |                 |   |           |                   |       |
|      |                            | Start Da         | ate: 26.07.2014    |                    |                        | E 12               |                 |   |           |                   |       |
|      |                            | * End Da         | ate:               |                    |                        | 1                  |                 |   |           |                   |       |
|      |                            | Att./abs. da     | ys:                |                    |                        | 1.00               |                 |   |           |                   |       |
|      |                            | Approver Nar     | me: Liam HULL      |                    |                        |                    |                 |   |           |                   |       |
|      |                            | New No           | ote:               |                    |                        |                    |                 |   |           |                   |       |
|      |                            |                  |                    |                    |                        |                    |                 |   |           |                   |       |

7. Click the End Date field and enter the last working day of your Paternity Leave

For this example, we have entered the following date:

End Date Example: 27.07.2014

# **Create Leave Request: Paternity Leave**

| 🙋 Create Leave Request - Umoja training portal - T1       | J - Windows Internet Explorer                               |                              |          |                | _8×                              |
|-----------------------------------------------------------|-------------------------------------------------------------|------------------------------|----------|----------------|----------------------------------|
| 😋 💿 🗢 🚺 http://unsapt1j.umoja. <b>un.org</b> :50000/irj/p | ortal?NavigationTarget=navurl%3A%2F%2Ff83f604b63e5 🔎 💽 🐓 🗙  | Create Leave Request - Umo × |          |                | $\Uparrow \doteqdot \circledast$ |
| Edit View Favorites Tools Help                            |                                                             |                              |          |                |                                  |
| <b>\$</b>                                                 |                                                             |                              |          |                |                                  |
| umtija                                                    |                                                             |                              |          | Search: Q +    | Log off                          |
|                                                           | View Help                                                   |                              |          | Welcome: Miche | ele TAYLOR                       |
| Employee Self-Service SM User Map HR                      | Partner Time Administrator Global Index Requestor Travel Ad | iministrator                 |          |                |                                  |
| Overview My Worklist                                      |                                                             |                              |          |                |                                  |
| Employee Self-Service SM > Overview                       |                                                             |                              |          | Full Screen    | Options 🕶                        |
| Pierre GAGNON - Leave I                                   | Request: Paternity Leave, 23.06.201                         | 4                            |          |                |                                  |
| Send                                                      | , ,                                                         |                              |          |                | 2.0.                             |
|                                                           |                                                             |                              |          |                |                                  |
|                                                           |                                                             |                              |          |                |                                  |
| ✓ Leave Details Check                                     |                                                             |                              |          |                |                                  |
| Il Blassa samambar to use shark button to a               | Jaulata the days (bayes 19                                  | Additional Data              |          |                |                                  |
| * Type of Leave:                                          | Paternity Leave                                             | Additional Data              | alf day: |                | - 11                             |
| Description: F                                            | Paternity Leave                                             |                              | AM/PM:   |                |                                  |
| General Data                                              |                                                             |                              |          |                |                                  |
| * Start Date:                                             | 23.06.2014                                                  |                              |          |                |                                  |
| * End Date:                                               | 27.06.2014                                                  |                              |          |                |                                  |
| AttJabs. days:<br>Approver Name:                          | Liam HULL                                                   |                              |          |                |                                  |
| New Note:                                                 |                                                             |                              |          |                |                                  |
|                                                           |                                                             |                              |          |                |                                  |
|                                                           |                                                             |                              |          |                |                                  |
|                                                           |                                                             |                              |          |                |                                  |
|                                                           |                                                             |                              |          |                |                                  |

8. Click the button Check to validate your request.

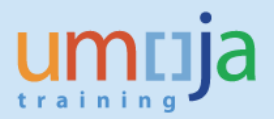

| Employee Self-Service SM User Map                                                           | R Partner Time Administrator Global In | fex Requestor Travel Administrator |           |                       |
|---------------------------------------------------------------------------------------------|----------------------------------------|------------------------------------|-----------|-----------------------|
| Overview My Worklist                                                                        |                                        |                                    |           |                       |
| Employee Self-Service SM > Overview                                                         |                                        |                                    |           | Full Screen Options 💌 |
| Pierre GAGNON - Leave                                                                       | Request: Paternity Lea                 | ve, 23.06.2014-27.06.201           | 4         |                       |
| Send Send                                                                                   |                                        |                                    |           | <u>_</u>              |
| The absence is for more than one day: Clock times     Check of leave request was successful | will be removed                        |                                    |           |                       |
|                                                                                             |                                        |                                    |           | <u></u>               |
| ▼ Leave Details Check                                                                       |                                        |                                    |           |                       |
| ** Please, remember to use check button to                                                  | calculate the days/hours**             | Additional Data                    |           |                       |
| <ul> <li>Type of Leave:</li> </ul>                                                          | Paternity Leave                        | <b>v</b>                           | Half day: |                       |
| Description:                                                                                | Paternity Leave                        |                                    | AM/PM:    |                       |
| General Data                                                                                |                                        |                                    |           |                       |
| <ul> <li>Start Date:</li> </ul>                                                             | 23.06.2014                             | <b>1</b>                           |           |                       |
| * End Date:                                                                                 | 27.06.2014                             |                                    |           |                       |
| Att./abs. days:                                                                             |                                        | 5.00                               |           |                       |
| Approver Name:                                                                              | Liam HULL                              |                                    |           |                       |
| New Note:                                                                                   |                                        | <b>f</b>                           |           |                       |

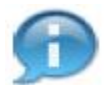

In the **New Note** field, you can type a note to your manager to supplement your leave request.

# **Create Leave Request: Paternity Leave**

| A                                                     | and a second second second second second second second second second second second second second second second | -             |                             | d total      |               | 0.00       |
|-------------------------------------------------------|----------------------------------------------------------------------------------------------------|---------------|-----------------------------|--------------|---------------|------------|
| Contra                                                |                                                                                                    |               | Onate Leave Request - Uno × |              |               | tursur v   |
| t view Pevarities Tade Help                           |                                                                                                    |               |                             |              |               |            |
|                                                       |                                                                                                    |               |                             |              |               |            |
| imuja                                                 |                                                                                                    |               |                             | Search       | Q.+           | Log off    |
| Back Forward a mattery Favories Paraonalize           | Vew Help                                                                                                    |               |                             |              | Visicore Make | ele TAYLOR |
| Imployee Self-Service SM User Dap H                   | Pertner Time Administrator Clobal Index Reques                                                                 | or TravelAdra | natura -                    |              |               |            |
| Sververw iii Wy Worklad                               |                                                                                                    |               |                             |              |               |            |
| Engloyee Self-Service SM > Overview                   |                                                                                                    |               |                             |              | Full Screen   | Cotone +   |
| BIOTTO CACNON LODINO                                  | Request: Paternity Leave 3                                                                                     | 2 06 2014     | 1 77 06 2014                |              |               |            |
| Plene GAGNON - Leave                                  | Request: Paternity Leave, 2                                                                                    | 3.00.2014     | -27.00.2014                 |              |               |            |
| (C) Sea                                               |                                                                                                    |               |                             |              |               | 00         |
| The Send Pice is for more than one day. Clock times i | Hit be removed                                                                                                 |               |                             |              |               |            |
| R CLEOR OL MANA LADIANE MARA BRICKARP.                |                                                                                                    |               |                             | 21           |               | 127        |
|                                                       |                                                                                                    |               |                             |              |               |            |
| + Leave Details Check                                 |                                                                                                    |               |                             |              |               |            |
| · Name and the local data ball balls in a             | dividual the days becaut                                                                                       |               | Additional Data             |              |               |            |
| * Type of Leave                                       | Palarity Lakes                                                                                                 | Twi           | Additional bata             | Half day: 17 |               | -          |
| Cesorption                                            | Paternay Losve                                                                                                 |               |                             | AMPA         |               |            |
| General Data                                          | 1999 - <b>4</b> 99 - 99                                                                                        |               |                             |              |               |            |
| * Start Date:                                         | 25.08.2014                                                                                                    | 175           |                             |              |               |            |
| * End Date                                            | 27.06.2014                                                                                                    | 10            |                             |              |               |            |
| A5./abs. days.                                        |                                                                                                    | 5.00          |                             |              |               |            |
| Approver Name:                                        | Lawroll                                                                                                    |               |                             |              |               |            |
| New Note:                                             | During my absence please contact Ms. Kamara. for any emery                                                     | pency.        |                             |              |               |            |
|                                                       |                                                                                                    | 10.00         |                             |              |               |            |
|                                                       |                                                                                                    |               |                             |              |               |            |
|                                                       |                                                                                                    |               |                             |              |               |            |

9. Click the button Send to submit your request.

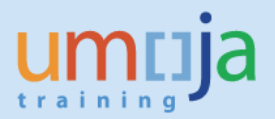

| Leave Request   | : New                                                          |      |
|-----------------|----------------------------------------------------------------|------|
| 1 The absence   | is for more than one day: Clock times will be removed          |      |
| Type of Absen   | ce                                                             |      |
| Type of Absence | : Paternity Leave                                              |      |
| General Data    |                                                                |      |
| Start Date:     | 23.06.2014                                                     |      |
| End Date:       | 27.06.2014                                                     |      |
| Abs/Att days:   | 5.00                                                           |      |
| Approver Name:  | Liam HULL                                                      |      |
| Note:           | During my absence please contact Ms. Kamara for any emergency. |      |
| Used:           | Paternity Leave: 5.00 Days                                     |      |
| Additional Data |                                                                |      |
| Half-day:       |                                                                |      |
| AM/PM:          |                                                                |      |
|                 | OK Can                                                         | cel: |

10. Verify your request. Then, click OK to confirm your request and return to the Leave Request Home Page

# **Create Leave Request: Paternity Leave**

| Sausa Call Capitas CH > Ousprissu                                                                                                    |                                                                                 |                          |                           |                    |
|----------------------------------------------------------------------------------------------------|---------------------------------------------------------------------------------|--------------------------|---------------------------|--------------------|
| noyee sen-service sin > Overview                                                                                                    |                                                                                 |                          |                           | Full Screen Option |
| Diama CACNON Lagua                                                                                                    | Dequest. Poternity                                                              | 1                        | 2014                      |                    |
| Pierre GAGNON - Leave                                                                                                    | Request: Paternity I                                                            | Leave, 23.06.2014-27.06. | 2014                      |                    |
| Send                                                                                                    |                                                                                 |                          |                           | 2,                 |
| The absence is for more than one day: Clock times v                                                                                                  | vill be removed                                                                 |                          |                           |                    |
| Check of leave request was successful                                                                                                    |                                                                                 |                          |                           |                    |
|                                                                                                    |                                                                                 |                          |                           |                    |
|                                                                                                    |                                                                                 |                          |                           |                    |
| - Low Dotalto Chash                                                                                                    |                                                                                 |                          |                           |                    |
| Leave Details Check                                                                                                    |                                                                                 |                          |                           |                    |
|                                                                                                    |                                                                                 |                          |                           |                    |
|                                                                                                    |                                                                                 |                          | -10-4-                    |                    |
| ** Please, remember to use check button to c                                                                                                    | alculate the days/hours**                                                       | Addition                 | al Data                   |                    |
| Please, remember to use check button to c Type of Leave:                                                                                             | alculate the days/hours** Paternity Leave                                       | Addition                 | Half day:                 |                    |
| ** Please, remember to use check button to c<br>* Type of Leave:<br>Description:                                                                     | alculate the days/hours**<br>[Paternity Leave<br>Paternity Leave                | Addition                 | Half day:                 |                    |
| Please, remember to use check button to c<br>* Type of Leave:<br>Description:<br>General Data                                                        | alculate the days/hours**<br>[Paternity Leave<br>Paternity Leave                | Addition                 | Half day:  AM/PM:         |                    |
| ** Please, remember to use check button to c<br>* Type of Leave:<br>Description:<br>General Data<br>* Start Date:                                    | alculate the days/hours** Paternity Leave Paternity Leave 23.06.2014            | Addition<br>T            | Nal Data Half day:        |                    |
| Please, remember to use check button to c Type of Leave: Description: General Data Start Data                                                        | alculate the days/hours** Paternity Leave Paternity Leave 23.06.2014 72.06.2014 | Addition                 | Half day:<br>AM/PM:       |                    |
| " Please, remember to use check button to c     " Type of Leave:     General Data     " Start Date:     " End Date:     " When date:                 | alculate the days/hours** Paternity Leave Paternity Leave 23.06.2014 27.06.2014 | Addition                 | Haif day:  AMPR:          |                    |
| ** Please, remember to use check button to c<br>** Type of Leave:<br>Description:<br>General Data<br>** Start Date:<br>* End Date:<br>Att/abs. days: | alculate the days/hours** Paternity Leave Paternity Leave 23.06.2014 27.06.2014 | Addition                 | Half day: 🗌<br>AM/PM: 🔍 💌 |                    |

11. Click the tab to navigate to the top of the page.

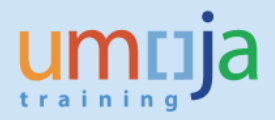

| Employee Self-Service SM User Map HR Partner Time Administrator Global Index Requestor Travel Administrator                                                                                                    |                       |
|----------------------------------------------------------------------------------------------------|-----------------------|
| Overview My Worklist                                                                                                    |                       |
| Employee Self-Service SM > Overview                                                                                                    | Full Screen Options 🕶 |
| Pierre GAGNON - Leave Request: New                                                                                                    | <u>ې وې د</u>         |
| Calendar Tesm Calendar Leave Requests Absence Balance      Personal Calendar      View: June V 2014 V Apply                                                                                                    |                       |
| 4     June 2014     July 2014     August 2014       Mo     Tu     We     Th     Fr     Ss     Su       22     26     27     28     30     31     1     2     3     4     5     6     31     2     3     5     5     Su       22     26     27     28     30     31     1     2     3     1     1     2     3     1     1     2     3     1     1     2     3     1     1     2     3     1     1     2     3     1     1     2     3     1     1     2     3     1     1     2     3     1     1     2     3     1     1     2     3     1     1     2     3     1     1     2     3     1     1     1     1     1     1     1     1     1     1     1     1     1     1     1     1     1     1     1     1     1     1     1     1     1     1     1     1     1     1     1     1     1     1     1     1     1     1     1     1     1     1     1     1< |                       |

12. Click the tab

to review all your leave requests

# **Create Leave Request: Paternity Leave**

| Employee Self-Service SM     | User Map HR Partner      | Time Administrator Global | Index Requestor Travel Admin | istrator |                |           |            |
|------------------------------|--------------------------|---------------------------|------------------------------|----------|----------------|-----------|------------|
| Overview My Worklist         |                          |                           |                              |          |                |           |            |
| Employee Self-Service SM > 0 | verview                  |                           |                              |          |                | Full Scre | en Options |
| Pierre GAGNO                 | DN - Leave Requ          | est: New                  |                              |          |                |           |            |
| 🖂 Send                       |                          |                           |                              |          |                |           | 2, 🕜       |
| Calendar Te                  | am Calendar Leave Reques | Absence Balance           |                              |          |                |           |            |
| Type of Absence              | Start Date               | End Date                  | Next Processor               | Status   | Att./abs. days | Used      |            |
| Paternity Leave              | 23.06.2014               | 27.06.2014                | Liam HULL                    | Sent     | 5.00           | 5 Days    |            |
|                              |                          |                           |                              |          |                |           |            |
|                              |                          |                           |                              |          |                |           |            |
|                              |                          |                           |                              |          |                |           |            |
|                              |                          |                           |                              |          |                |           |            |

13. Click the link Paternity Leave to review your request

Leave Requests

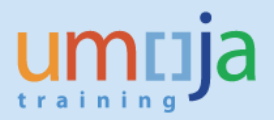

| Leave Request: P   | Paternity Leave, 23.06.2014-27.06.2014                                                         |      |
|--------------------|------------------------------------------------------------------------------------------------|------|
| Type of Leave      |                                                                                                |      |
| Type of Leave: Pa  | ternity Leave                                                                                  |      |
|                    |                                                                                                |      |
| General Data       |                                                                                                |      |
| Start Date: 23     | 3.06.2014                                                                                      |      |
| End Date: 27       | 7.06.2014                                                                                      |      |
| Begin Time: 00     | 0:00:00                                                                                        |      |
| End Time: 00       | 0:00:00                                                                                        |      |
| Absence hours: 40  | 0.00                                                                                           |      |
| Next Processor: Li | iam HULL                                                                                       |      |
| Last Note: D       | 2.06.2014 21:03:58 Pierre GAGNON<br>uring my absence please contact Ms. Kamara for any emerger | icy. |
|                    |                                                                                                |      |
|                    |                                                                                                |      |
| Additional Data    |                                                                                                |      |
| Half-day:          |                                                                                                |      |
| AM/PM:             |                                                                                                |      |
|                    |                                                                                                |      |
|                    | Clo                                                                                            | se 🔡 |
| (                  |                                                                                                |      |

14. Review your leave request then click the button Close to return to the Leave Request Home Page

# Result

You have created a maternity leave request.